## Внимание!

- Для установки программы у вас должны быть права администратора. При наличии на компьютере нескольких пользователей с распределением прав, то права на использование и запуск Программы Портал-ОДР должны быть настроены для всех пользователей, которые будут использовать программу.
- Перед (при) инсталляцией(и) Портал-ОДР, при наличии антивируса на вашем компьютере, необходимо разрешить установку, дождавшись сообщения о безопасности программы или при запросе о продолжении установки. В настройках антивируса внести в раздел "Исключения" на папку с установленной программой Портал-ОДР (C:Program FilesAugmented Reality или C:Program Files (x86)Augmented Reality или вами указанную).
- Если на вашем компьютере установлены ограничения на запуск файлов с расширением .exe то "временно разрешите" запуск этой программы.

Скачайте на свой компьютер файл установки **программного обеспечения** из личного кабинета. Запустите этот файл — начнётся установка программы — установите место установки программы (по умолчанию программа установится в папку Program Files)

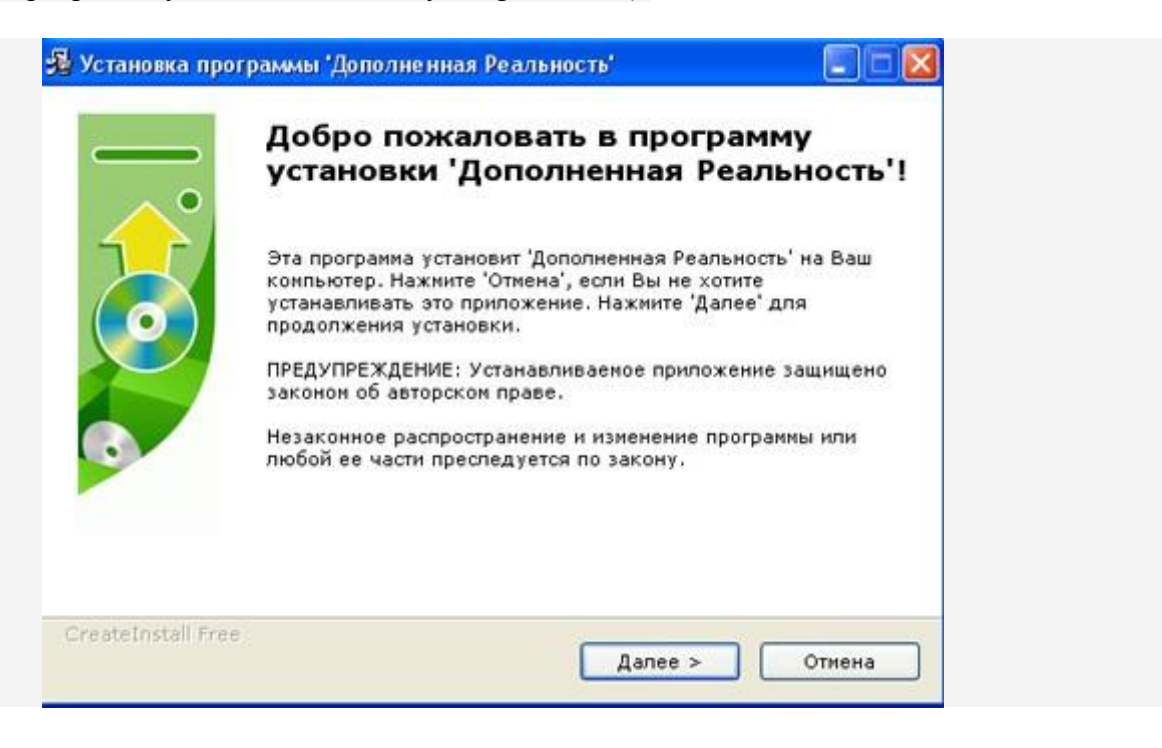

| Выбор директории для<br>Реальность'.               | установки программы 'Д                           | ополненная                             |      |
|----------------------------------------------------|--------------------------------------------------|----------------------------------------|------|
| Файлы программы будут                              | установлены в следуюц                            | ую директорию.                         |      |
| Если Вы хотите установит<br>директорию, то нажните | гь программу 'Дополнен<br>'Выбор' и укажите друг | ная Реальность' в др<br>ую директорию. | угую |
| Директория установки                               |                                                  |                                        |      |
| C:\Program Files (x86)                             | )\Augmented Reality                              | Выбор                                  |      |
| Требуется : 115.23МВ                               |                                                  |                                        |      |
| Доступно : 10.49GB                                 |                                                  |                                        |      |
|                                                    |                                                  |                                        |      |
|                                                    |                                                  |                                        |      |
|                                                    |                                                  |                                        |      |

Если программа установится правильно, то будет сообщение:

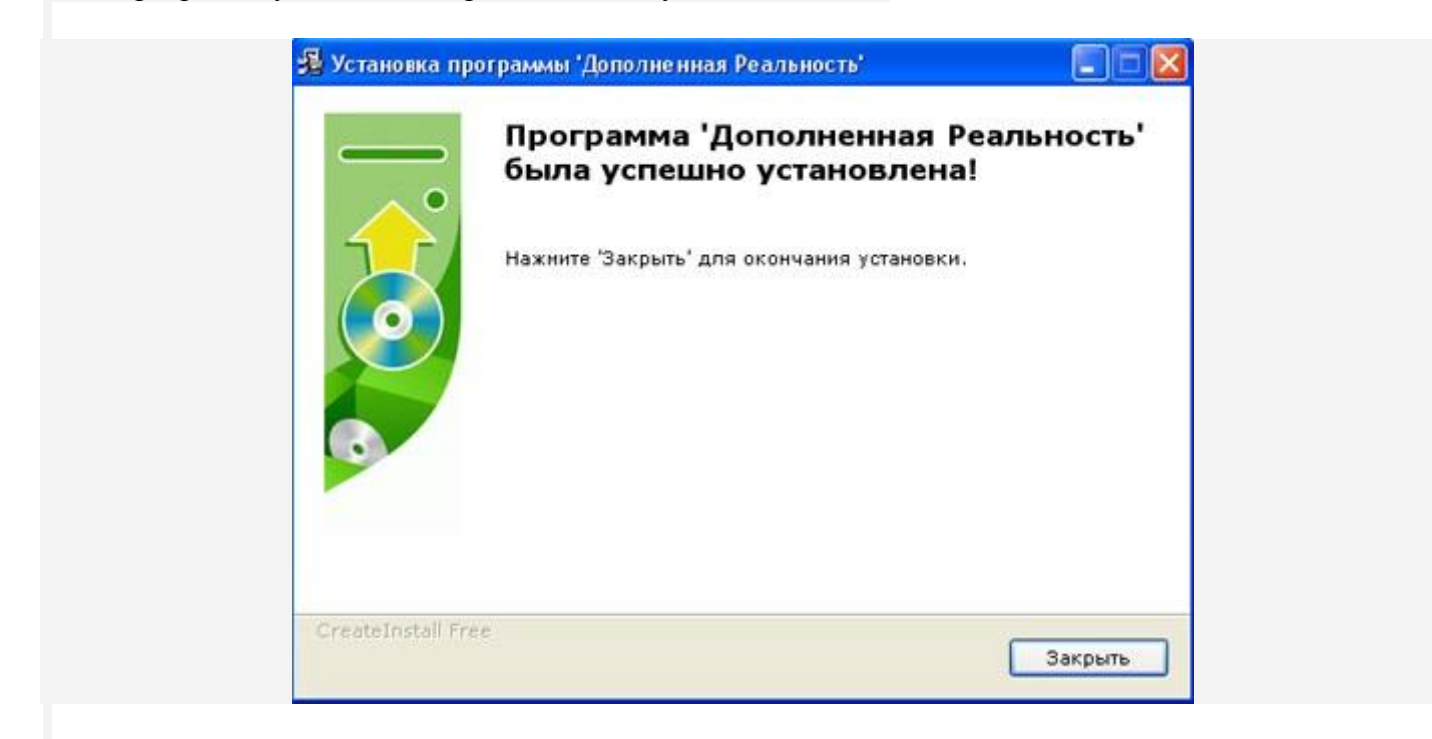

На вашем рабочем столе появятся два значка ярлыков:

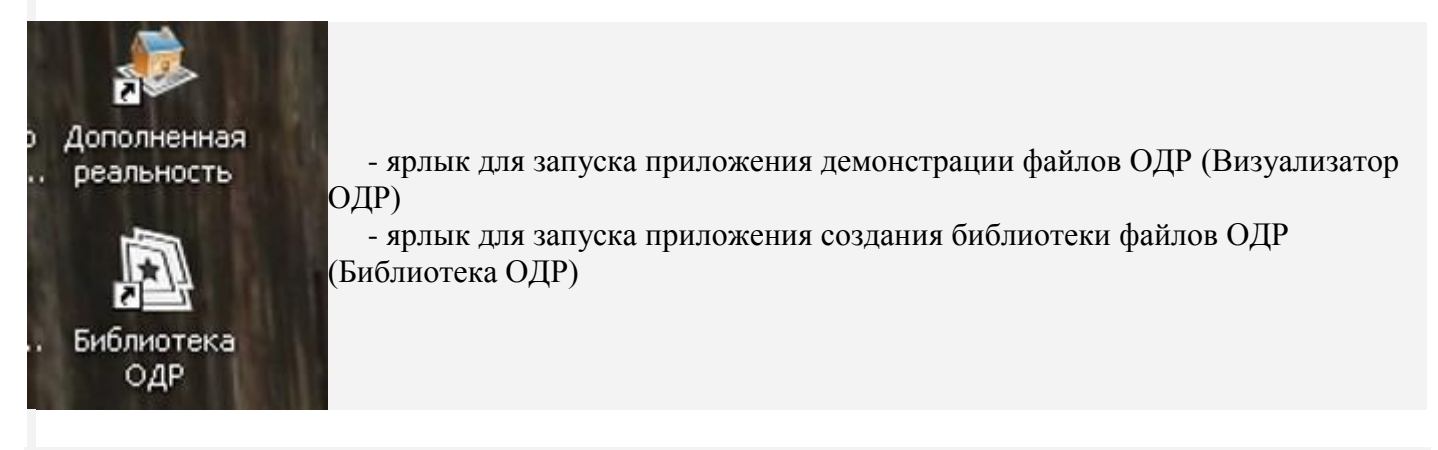

## Внимание:

После установки программы, из интерфейса будет доступен переход в Помощь использования функциональных возможностей.